## 引き算アフィリ

# FileZilla にレンタルサーバー情報

### を設定しよう

1 Copyright 株式会社アリウープ, All Rights Reserved.

#### 目次

■FileZillaにレンタルサーバー情報を設定しよう......3

#### ■FileZilla にレンタルサーバー情報を設定しよう

FileZilla をインストール出来ましたね。

ただ、FileZilla をインストールしただけでは、 HTMLサイトをレンタルサーバーに保存することはできません。

FileZillaにレンタルサーバー情報を設定することが必要になってきます。

例えば・・・

日本(あなたのPC)から ↓ アメリカ(レンタルサーバー)に 車(HTMLサイト)を輸出する際・・・

船(FTPソフト)を使うところを想像してください。

船の船長さんにアメリカの何処に送りたいのか伝えなければ 辿り着くことはできないですよね。

それと同じで FileZilla に行き先を伝える必要があります。

それではその設定を行っていきたいと思います。

【1】

まず、ロリポップ!のアカウント情報を調べましょう。

ロリポップ!のユーザ管理ページにアクセスし、 「ユーザー設定」→「アカウント情報」をクリックします。

▼ロリポップ!

https://lolipop.jp/

| ロリホッフ?: ライトブラン<br>ユーゴデー デデンペーラ |                    |
|--------------------------------|--------------------|
|                                |                    |
| □ サーバーの管理・設定 >                 | お試し期間終了まであと 09 日   |
| ロ サイト作成ツール >                   |                    |
| ♥ セキュリティ >                     | さあ お試し期間でロリポッ      |
| ⊠ X−J >                        |                    |
|                                | ローロンド・ハドマインを使いましょう |
| ▲ ユーザー設定 >                     | お客て変更              |
| ■ 契約・お支払い >                    | アカウント情報            |
|                                |                    |

#### [2]

「■サーバー情報」にある、下記3点の情報をメモしておきましょう。

① 「FTP サーバー」

② 「FTP・WebDAV アカウント」

| ■ サーバー情報          |                                            |  |  |
|-------------------|--------------------------------------------|--|--|
| FTPサーバー ①         | ftp.iguchiigu.hippy.jp                     |  |  |
| FTPSサーバー          | users503.lolipop.jp                        |  |  |
| WebDAV (2)        | https://hippy-iguchiigu.webdav-lolipop.jp/ |  |  |
| F T P・WebDAVアカウント | hippy.jp-iguchiigu                         |  |  |
| 3                 | ••••••• ● 新                                |  |  |
| F T P・WebDAVパスワード | パスワードの安全度:良好                               |  |  |
|                   | 🛕 8文字以上16文字以下で半角英数字、【-】【_】を使用できます。         |  |  |
| ロリポップ!F T P       | ・ログイン                                      |  |  |

#### 【3】

ロリポップ!のアカウント情報をメモしましたら、 デスクトップにある FileZilla のアイコンをダブルクリックして FileZilla を起動させましょう。

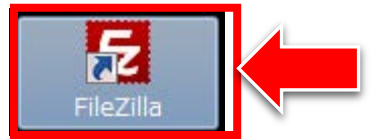

#### 【4】 左上にある<sup>111</sup>ボタンをクリックします。

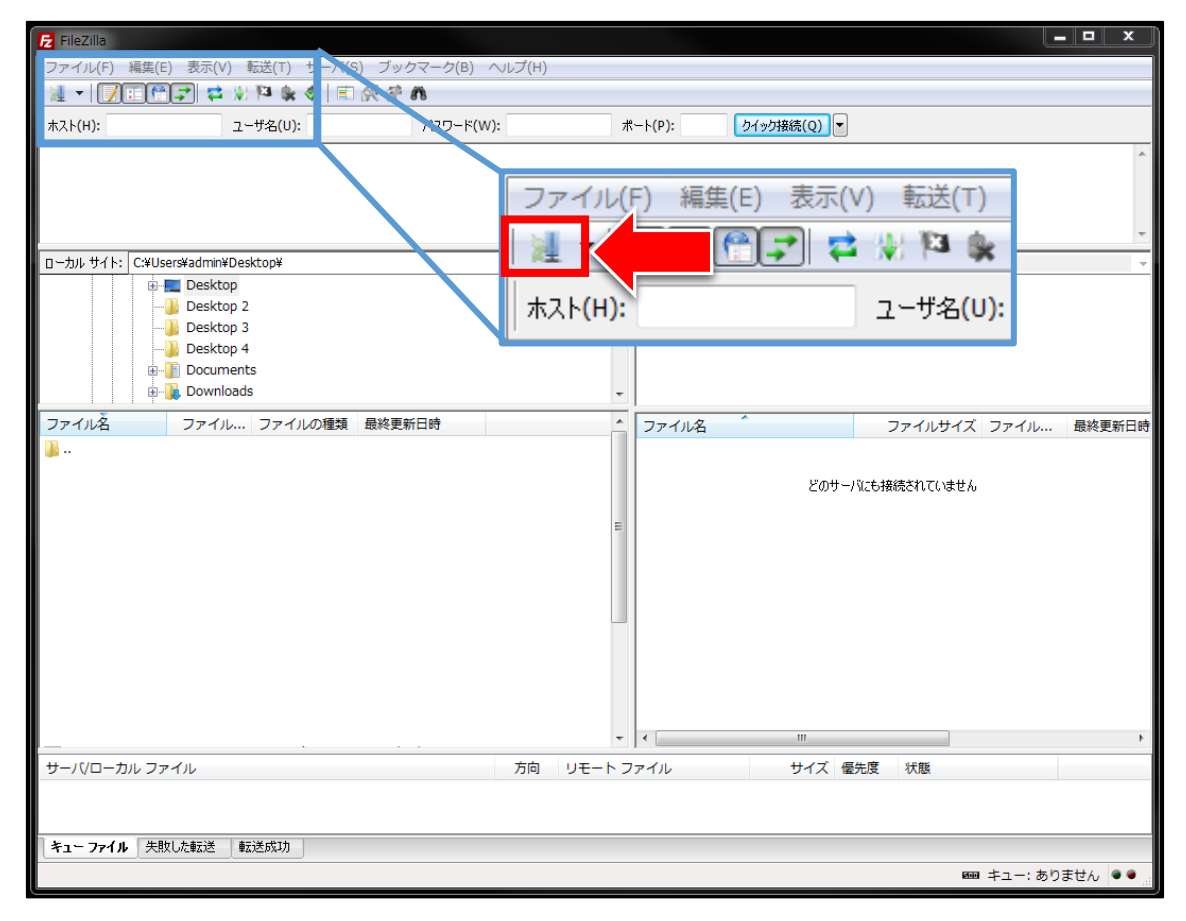

#### [5]

「サイトマネージャー」ウィンドウが表示されましたら、 「新しいサイト(N)」をクリックします。

| サイト マネージャ                             |         |         |             |                  | ×               |
|---------------------------------------|---------|---------|-------------|------------------|-----------------|
| エントリを選択(S):                           | 一般      | 詳細      | 転送設定        | 文字セット            |                 |
| ↓ 自分のサイト                              | ホスト(H): |         |             |                  | ポート(P):         |
|                                       | プロトコル(1 | 「) F    | TP - ファイル転送 | プロトコル            | <b>•</b>        |
|                                       | 暗号化(E)  | ſġ      | 使用可能なら明示的   | な FTP over TLS を | 使用    ▼         |
|                                       | ログオンの種  | 類(L): 通 | 館           |                  | •               |
| · · · · · · · · · · · · · · · · · · · | ユーザ(U): |         |             |                  |                 |
|                                       | パスワード(\ | v):     |             |                  |                 |
|                                       | アカウント(4 | A):     |             |                  |                 |
|                                       | コメント(M) | :       |             |                  |                 |
| 新しいサイト(N)                             |         |         |             |                  | <u>~</u>        |
| 新規ブックマーク(M) 名前の変更(R)                  |         |         |             |                  |                 |
| 削除(D) 重複(I)                           |         |         |             |                  | <b>T</b>        |
|                                       |         |         |             | 接続(C)            | ОК <b>キャンセル</b> |

#### [6]

するとこのように新規サイト(サーバー)を追加することができます。

| サイト マネージャ                                              |                                                                                                    | ×    |
|--------------------------------------------------------|----------------------------------------------------------------------------------------------------|------|
| エントリを選択(S):                                            | 一般 詳細 転送設定 文字セット                                                                                                   |      |
| ■ 自分のサイト 単 単 単 単 単 単 単 単 単 単 ■ ■                       | ホスト(H):<br>プロトコル(T) FTP - ファイル転送プロトコル<br>暗号化(E) 使用可能なら明示的な FTP over TLS を使用<br>ログオンの種類(L): 匿名<br>ユーザ(U): anonymous |      |
|                                                        | パスワード(W): ••••••••••<br>アカウント(A):<br>コメント(M):                                                                      |      |
| 新しいサイト(N)     新規フォルダ(F)       新規ブックマーク(M)     名前の変更(R) |                                                                                                    | *    |
| 削除(D)                                                  |                                                                                                    | ヤンセル |

#### 【7】

エントリを選択(S): 自分のサイト し し ロリポップ

ご自身で分かりやすいように名前を変えましょう。

#### [8]

次に、先ほどメモしたロリポップ!のサーバー情報を入力します。

- ① 「一般」タブをクリックします。
- ② 「ホスト(H)」:「FTP サーバー」名を入力します。
- ③ 「暗号化(E)」:「明示的な FTP over TLS が必要」を選択します。
- ④ 「ログオンの種類(L)」:「通常」を選択します。
- ⑤ 「ユーザ(U)」:「FTP アカウント」名を入力します。
- ⑥「パスワード(W)」:「FTP パスワード」を入力します。

⑦ 入力が完了したら「接続(C)」ボタンをクリックします。

| サイトマネージャ                   | ×                                                                                                    |
|----------------------------|----------------------------------------------------------------------------------------------------|
| エントリを選択(S):                | 一般 詳細 転送設定 文字セット                                                                                                    |
| ↓ ↓ 自分のサイト<br>□ □          | ホスト(H): (2) ftp.iguchiigu.hippy.jp ポート(P):                                                                                                    |
|                            | プロトコル(T) FTP - ファイル転送プロトコル -                                                                                                    |
|                            | 暗号化(E) 3 明示的な FTP over TLS が必要                                                                                                    |
| <u>-</u><br><u>-</u> ロリポップ |                                                                                                    |
|                            | ユーザ(U): 5 hippy.jp-iguchiigu                                                                                                    |
| -                          | パスワード() ・・・・・・                                                                                                    |
|                            | アカウント(A):                                                                                                    |
|                            | コメント(M):                                                                                                    |
| 新しいサイト(N) 新規フォルダ(F)        | A                                                                                                    |
| 新規ブックマーク(M) 名前の変更(R)       |                                                                                                    |
| 削除(D) 重複(I)                | •                                                                                                    |
|                            | 伊藤(C)     日本でンセル     日本でンセル     日本で     日本で     日本で     日本で     日本で     日本で     日本で     日本で     日本で     日本で     日本で     日本で     日本で     日本で     日本で     日本で     日本で     日本で     日本で     日本で     日本で     日本で     日本で     日本で     日本で     日本で     日本で     日本で     日本で     日本で     日本で     日本で     日本で     日本で     日本で     日本で     日本で     日本     日本 |

#### ■ユーザ専用ページ

| ■ サーバー情報          |                                            |                 |  |
|-------------------|--------------------------------------------|-----------------|--|
| F T P サーバー        | ftp.iguchiigu.hippy.jp                     |                 |  |
| FTPSサーバー          | users503.lolipop.jp                        |                 |  |
| WebDAV (5)        | https://hippy-iguchiigu.webdav-lolipop.jp/ |                 |  |
| FTP・WebDAVアカウント   | hippy.jp-iguchiigu                         |                 |  |
| 6                 | ······ 🖗 🕑                                 | 示 • 更新          |  |
| F T P・WebDAVパスワード | パスワードの安全度:良好                               |                 |  |
|                   | ▲ 8文字以上16文字以下で半角英数字                        | 、【-】【_】を使用できます。 |  |
| ロリポップ!F T P       | (*ログイン)                                    |                 |  |

※アカウント情報は正しく入力しましょう。

例えば、1(数字のいち)と | (アルファベットのエル)、
0(数字のぜろ)と o (アルファベットのオー)など、
似ている文字にご注意ください。

確実なのは、コピー&貼付けで入力することです。

その際には、最後に余計なスペースまで 一緒にコピーしてしまうことのないようご注意ください。 (スペースも文字の1つです)

#### [9]

「不明な証明書」画面が表示されましたら

① 今後のこの証明書を常に信用する(A)にチェックを入れます。

② 「OK」ボタンをクリックします。

| 不明な証 | E明書                      |                                                                                                    |            |                            |                                                                                  |
|------|--------------------------|----------------------------------------------------------------------------------------------------|------------|----------------------------|----------------------------------------------------------------------------------|
|      | サーバの証明書は不明<br>証明書を調べてくださ | きです. 信用できるサーバ<br>い.                                                                                       | か確認する      | ために注意深                     | ί<                                                                               |
|      | 認証パス 0 🗸                 |                                                                                                    |            |                            |                                                                                  |
|      | 詳細                       |                                                                                                    |            |                            |                                                                                  |
|      | 有効期限開始:                  | 2016/06/21                                                                                                |            |                            |                                                                                  |
|      | 有効期限終了:                  | 2019/08/13                                                                                                |            |                            |                                                                                  |
|      | シリアル番号:                  | 03:6a:05:94:b9:b4:7                                                                                       | 6:6e:1a:29 | 9:99:be:63:                | 4f:91:5b                                                                         |
|      | 公開鍵アルゴリズム                | : RSA - 2048 ビット                                                                                          |            |                            |                                                                                  |
|      | 署名アルゴリズム:                | RSA-SHA256                                                                                                | _          |                            |                                                                                  |
|      | 指紋 (SHA-256):            | 256): 8e:28:48:3a:c3:88:17:77:fc:72:39:54:c4:b1:1c:35:<br>3d:6e:f9:a3:87:4d:ac:5c:3b:05:85:2b:d2:f1:e6:93 |            |                            |                                                                                  |
|      | 指紋 (SHA-1):              | 5a:29:0f:04:26:08:f8                                                                                      | :f6:e2:42: | 7f:ef:51:86                | 48:57:38:ae:a8:7a                                                                |
|      | 証明書のサブジェク                | h                                                                                                    |            | 証明書発行                      | 诸                                                                                |
|      |                          |                                                                                                    | 4 III +    | 共有名:<br>組織:<br>ユニット:<br>国: | DigiCert SHA2 High Assurance Server CA<br>DigiCert Inc<br>www.digicert.com<br>US |
| C.   | セッション詳細                  |                                                                                                    |            |                            |                                                                                  |
|      | ホスト: ftp.igu             | chiigu.hippy.jp:21(2)                                                                                     |            |                            |                                                                                  |
|      | プロトコル: TLS1.0            | )                                                                                                    |            |                            |                                                                                  |
|      | 鍵交換: RSA                 |                                                                                                    |            |                            |                                                                                  |
|      | 暗号化方式: AES-2             | 56-CBC                                                                                                    |            |                            |                                                                                  |
|      | MAC: SHA1                |                                                                                                    |            |                            |                                                                                  |
|      | この証明書を信用して<br>図 今後もこの証明書 | 接続を実行しますか?<br>を常に信用する(A)                                                                                  |            | _                          |                                                                                  |
|      |                          |                                                                                                    |            |                            |                                                                                  |

#### 【10】

すると、レンタルサーバーに接続が開始されます。 口枠部に「ディレクトリー覧の表示成功」と表示されればOKです。

| ファイル(F) 🕯 | 編集(E) 表示(V) 転送(T) サーバ(S) ブックマ- | -ク(B) へルプ(H) |
|-----------|--------------------------------|--------------|
| ホスト(H):   | ユーザ名(U):                       | パスワード(W):    |
| 状態:       | 接続されました                        |              |
| 状態:       | ディレクトリー覧を取得中                   |              |
| 状態:       | ディレクトリー覧の表示成功 "/"              |              |
|           |                                |              |

#### 【11】

アカウント情報が間違っていると

このように、下枠にエラーが表示され接続することができません。

もう一度、正しく設定されているか確認しましょう。

| ホスト <b>(H):</b> | ユーザ名(U): パス5                                     |
|-----------------|--------------------------------------------------|
| レスポンス:          | 331 Password required for Iolipop.jp-yoshikiokad |
| コマンド            | PASS ****                                        |
| レスポンス:          | 530 Login incorrect.                             |
| エラー:            | 致命的なエラー                                          |
| エラー:            | サーバに接続できませんでした                                   |

どうしても接続できない場合は、 ロリポップ!のこちらのページも参考にしてください。

▼FTP ソフトで接続ができません。 http://lolipop.jp/support/faq/tra/000646/

以上で FileZilla にレンタルサーバーの情報を 設定する方法についての解説は終了です。